# How to Use the Unified Gateway

This document provides an overview of the BioStar 2 Unified Gateway and offers guidance on its usage.

# **Unified Gateway**

BioStar 2 has a structure where AC and TA web pages with different structures access one server, and by setting up a **Unified Gateway**, you can change the execution port of BioStar 2 to one Unified Gateway.

**Unified Gateway** allows efficient processing of requests to the BioStar 2 server through a reverse proxy method, improves security vulnerabilities in iframes, and minimizes SSL certificate errors.

- Unified Gateway is available from BioStar 2 v2.9.3.
- When installing or upgrading BioStar 2, the **Unified Gateway** is **Inactive**, and the default port values are as follows:
  - Unified Gateway HTTPS Port: 5002
  - Unified Gateway HTTP Port: 5000
- When applying an SSL certificate in an environment using Unified Gateway, restart Unified Gateway.
- Unified Gateway is not available in environments using BioStar 2 Cloud.

#### **BioStar 2 Structure (Basic)**

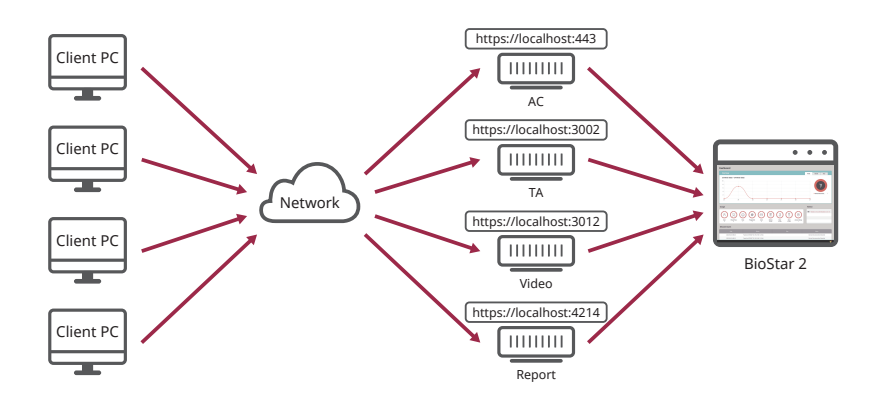

BioStar 2 Structure (Unified Gateway)

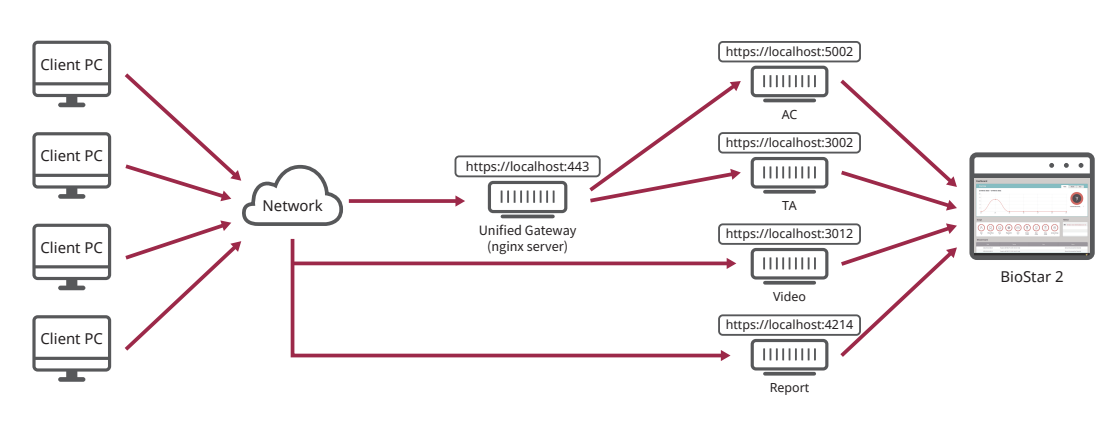

### Setting up a Unified Gateway in the BioStar Setting

- 1 Run  **Start** → **BioStar** 2 → **BioStar** Setting.
- 2 Click the Start button in the Unified Gateway section. Unified Gateway becomes active.

Activating Unified Gateway will restart the server.
If the port is in use, a pop-up message will appear. Enter a different port number and activate it again.

| ervice Status—                                                                                                    |                                                                                                    |                                                    |                                                                     |               |
|----------------------------------------------------------------------------------------------------|----------------------------------------------------------------------------------------------------|----------------------------------------------------|---------------------------------------------------------------------|---------------|
| CORE Th                                                                                                    | e Core Web Server serv                                                                                                    | Running                                            | Stop                                                                |               |
| B52 Th                                                                                                    | e BioStar 2 service has b                                                                                                    | Running                                            | Stop                                                                |               |
| T&A Th                                                                                                    | e T&A Web Server serv                                                                                                    | Running                                            | Stop                                                                |               |
| Th                                                                                                    | e Video License is not a                                                                                                    | Running                                            | Stop                                                                |               |
| Report Th                                                                                                    | e Report Server service                                                                                                    | Running                                            | Stop                                                                |               |
| nified Gateway<br>Port 5002                                                                                                    | TPS Port 443                                                                                                    | way has been stopped.                              | Stopped                                                             | Start         |
| http://www.http://www.http://wwww.http://www.http://wwww.http://www.http://www.http://www.http://www.http://www.http://www.http://www.http://www.http://www.http://www.http://www.http://www.http://www.http://www.http://www.http://www.http://www.http://www.http://www.http://www.http://www.http://www.http://www.http://www.http://wwww.http://www.http://www.http://www.http://www.http://www.http://www.http://www.http://w | TPS Port 443 The Unified Gatev Configuration Maria DB                                                                                    | way has been stopped.                              | Stopped                                                             | Start         |
| nified Gateway<br>Port 5002<br>atabase Server<br>DB Type<br>Host                                                                                                    | TPS Port 443<br>The Unified Gatev<br>Configuration<br>Maria DB<br>127.0.0.1                                                              | vay has been stopped.                              | Stopped 3312                                                        | Start         |
| http://www.commons.org/actions/actions | TPS Port 443<br>The Unified Gatev<br>Configuration<br>Maria DB<br>127.0.0.1<br>Database Name                                             | vay has been stopped.                              | Stopped<br>3312<br>Database Passw                                   | Start         |
| nified Gateway<br>Port 5002<br>atabase Server<br>DB Type<br>Host<br>AC                                                                                                    | TPS Port 443<br>The Unified Gatev<br>Configuration<br>Maria DB<br>127.0.0.1<br>Database Name<br>biostar2_ac                              | Port Database User biostar2_ac_user                | Stopped<br>3312<br>Database Passw                                   | Start         |
| nified Gateway<br>Port 5002<br>atabase Server<br>DB Type<br>Host<br>AC<br>TA                                                                                                    | TPS Port 443<br>The Unified Gatev<br>Configuration<br>Maria DB<br>127.0.0.1<br>Database Name<br>biostar2_ac<br>biostar_tna               | Port Database User biostar2_ac_user biostartnauser | Stopped           3312           Database Passw           ********* | Start<br>rord |
| Anified Gateway<br>Port 5002<br>atabase Server<br>DB Type<br>Host<br>AC<br>TA<br>Video                                                                                                    | TPS Port 443<br>The Unified Gatev<br>Configuration<br>Maria DB<br>127.0.0.1<br>Database Name<br>biostar2_ac<br>biostar_tna<br>biostar_ve | Port Database User biostartnauser biostarveuser    | Stopped                                                             | Start<br>rord |

**3** If the HTTPS connection, the **HTTPS Port** field changes to 5002, and the **Unified Gateway**'s **Port** field changes to 443.

To change the port, click Stop to stop Unified Gateway, and then change it.

| Web Server Configuration — | 5002                             |         |      |
|----------------------------|----------------------------------|---------|------|
| Port 443 The Un            | nified Gateway has been started. | Running | Stop |

## Setting up a Unified Gateway in BioStar 2

- Access to BioStar 2.
- **2** Click Settings  $\rightarrow$  Security.
- 3 Activate the Unified Gateway in the Unified Gateway Setting.

| Unified Gateway | Unified Gateway Setting |        |  |  |  |
|-----------------|-------------------------|--------|--|--|--|
|                 | Unified Gateway         | Active |  |  |  |

When you activate Unified Gateway, the server restarts and is automatically directed to the login page.
If the port is in use, a pop-up message will appear. Enter a different port number and activate it again.

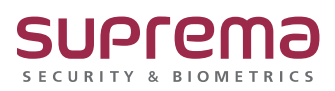

© 2024 Suprema Inc. Suprema and identifying product names and numbers herein are registered trade marks of Suprema, Inc. All non-Suprema brands and product names are trademarks or registered trademarks of their respective companies. Product appearance, build status and/or specifications are subject to change without notice.